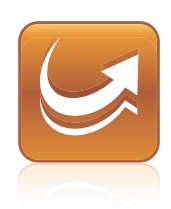

# SMART Sync™ 2011 快速安装指南

简单成就不平凡 SMART

## 产品注册

注册您的 SMART 产品后,我们将及时通知您新的功能和软件升级。

在线注册: www.smarttech.com/registration。

请保留以下信息,以便在您需要联系 SMART 技术支持时使用。

产品密钥:

购买日期:

商标通知

SMART Sync, smarttech 和 SMART 徽标是 SMART Technologies ULC 在美国和 / 或其他国 家 / 地区的商标或注册商标。Microsoft 和 Windows 是 Microsoft Corporation 在美国和 / 或其 它国家的注册商标或商标。涉及的所有其它第三方产品和公司名称仅用于标识其产品,并且它 们可能是其各自拥有者的商标。

版权通知

© 2008-2011 SMART Technologies ULC.保留所有权利。未经 SMART Technologies ULC 书 面同意,不得以任何形式、任何手段对本出版物的任何部分进行复制、传播、转录、存入检索 系统或翻译为任何语言。本手册内容如有改动,恕不另行通知,并且其中的内容不代表 SMART 作出承诺。

08/2011

# 目录

| Chapter 1: 快速入门                   | 1  |
|-----------------------------------|----|
| Chapter 2: 安装 SMART Sync software | 3  |
| 计算机配置要求                           | 3  |
| 安装 SMART Sync Teacher 软件          |    |
| 安装 SMART Sync 学生软件                |    |
| 配置 SMART Sync学生软件                 | 5  |
| Chapter 3: 使用 SMART Sync software | 8  |
| 启动 SMART Sync software            | 8  |
| 观察学生的桌面                           |    |
| 控制学生的桌面                           |    |
| 锁定学生的桌面                           |    |
| 广播您的桌面                            | 11 |
| 广播学生的桌面                           | 12 |
| 关闭和注销学生计算机                        | 13 |
| Appendix A: 发送反馈给 SMART           | 14 |

## Chapter 1 快速入门

通过 SMART Sync<sup>™</sup> classroom management software,您可以管理课堂并且与学生沟通,而不必离开自己的计算机。

SMART Sync software 让您能够通过可自定义的缩略图视图观察 并引导学生的计算机,缩略图显示的是学生计算机桌面的实时 图像。除了查看桌面外,您还可以捕获学生屏幕的截图、控制 学生的桌面、临时锁定学生的计算机、远程关闭学生的计算机、 禁止访问 Internet、以及禁止使用特定的应用程序。

您还可以通过 SMART Sync software 与全班学生、一组学生或个 别学生进行沟通交流。您可以广播自己的桌面、进行调查、发 送消息和文件给学生、接收回复、组织学生的协作等等。

如果您使用的是随带 SMART Board<sup>™</sup> interactive whiteboard 的 SMART Sync software,您可以使用笔槽笔书写笔记,您的学生 将在他们的桌面上看到您的笔记。如果您在使用计算机,则您 可以使用 SMART Sync software 中的工具来书写笔记。

本指南说明如何通过安装向导在您的计算机上安装 SMART Sync Teacher 软件 以及在您学生的计算机上安装 SMART Sync 学生软件,以及如何通过该软件的核心功能来管理课堂。

如果您希望使用安装向导以外的工具来安装SMART Sync software,或希望详细了解该软件的其他功能,请参阅以下额外的资源:

SMART Sync 2011 用户指南

(smarttech.com/kb/158986)详细介绍了 SMART Sync Teacher 软件。

*SMART Sync 2011系统管理员指南* (<u>smarttech.com/kb/160490</u>)说明如何在网络上部 署

SMART Sync software 组件,以及如何使用 SMART Sync 班级列表服务器 与 SMART 管理员工具 – 班级列表管理器 集中管理

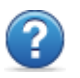

班级信息。

SMART Sync 2011"帮助"以可搜索的在线格式,详 细介绍了 SMART Sync Teacher 软件、SMART Sync 班级列表服务器以及 SMART 管理员工具 – 班级 列表管理器。

### i note

可访问以下 SMART Sync Teacher 软件 菜单获得"帮助"(帮助 > 目录)。

## Chapter 2 安装 SMART Sync software

使用安装向导,在您的计算机上安装 SMART Sync Teacher 软件,并且在学生的计算机上安装 SMART Sync 学生软件。

从 SMART 网站下载可执行 (.exe) 文件, 即可启动安装向导。

### 计算机配置要求

### 教师计算机

- Pentium®4处理器
- 256 MB 内存
- 100 MB 可用硬盘空间
- Windows® XP、Windows Vista® 或 Windows 7 操作系统
- 800 x 600 或更高分辨率显示屏(16 位色质)
- Internet Explorer® Internet 浏览器 5.0 或更高版本
- DirectX® 技术版本 7.0a 或更高版本

### 学生计算机

- Pentium 4 处理器
- 128 MB 内存
- 55 MB 可用硬盘空间
- Windows XP、Windows Vista 或 Windows 7 操作系统

安装 SMART Sync software

- 600 x 480 或更高分辨率显示屏(16 位色质)
- Internet Explorer Internet 浏览器 5.0 或更高版本
- DirectX 技术版本 7.0a 或更高版本

### 网络

• 802.11 a/g/n 无线网络(推荐 100 Mbps 有线网络)

### 安装 SMART Sync Teacher 软件

### 安装 SMART Sync Teacher 软件

- 1. 登录 smarttech.com/software。
- 浏览至 Windows专用 SMART Sync 2011下载页面,然后 按照屏幕上的说明下载
   SMART Sync Teacher 软件 可执行文件。
- 3. 双击可执行文件。

SMART Sync Teacher 软件 安装向导将会出现。

- 4. 按照屏幕上的说明进行操作。
- 5. 单击安装。

Windows安装程序安装SMARTSyncTeacher软件。

### 安装 SMART Sync 学生软件

### 安装 SMART Sync 学生软件

- 1. 登录 smarttech.com/software。
- 浏览至 SMART Sync 2011下载页面,然后按照屏幕上的 说明下载
   "SMART Sync学生"可执行文件。

4 | -

安装 SMART Sync software

3. 双击可执行文件。

"SMART Sync学生"安装向导将会出现。

- 4. 按照屏幕上的说明进行操作。
- 5. 单击安装。

Windows安装程序安装 SMART Sync学生软件。

### 配置 SMART Sync 学生软件

在学生计算机上安装了 SMART Sync学生软件之后,您可以使用 SMART Sync学生配置工具对其进行配置(如果您是管理员)。

安装 SMART Sync software

您可以用以下两种模式之一在学生计算机上配置 SMART Sync 学生软件:

| 模式 | 描述          |
|----|-------------|
| 可见 | 学生可以看到用户界面。 |
| 隐藏 | 学生看不到用户界面。  |

然后,您可以根据所选模式选择一种连接:

| 连接选项                        | 描述                                                                                                    | 可见模<br>式 | 隐藏模<br>式 |
|-----------------------------|----------------------------------------------------------------------------------------------------|----------|----------|
| 允许学生从可用<br>教师列表中进行<br>选择    | 学生必须手动连接到正确的教师 ID。                                                                                                    | 是        | 否        |
| 自动将学生连接<br>到他们之前被添<br>加到的班级 | 学生自动连接到他们之<br>前被添加到的班级。只<br>能通过 SMART Sync班<br>级列表服务器进行这一<br>配置(登录<br><u>smarttech.com/kb/160490</u><br>以查阅 SMART Sync<br>2011系统管理员指南)。 | 是        | 是        |
| 自动与此"教师<br>ID"连接            | 学生自动连接到教师<br>ID。                                                                                                    | 是        | 是        |
| 自动与此主机名<br>或 IP 地址连接        | 学生通过主机名或 IP地<br>址自动连接到教师。(主<br>机名或 IP地址标识网络<br>上计算机的身份。)                                                                                | 是        | 是        |

### 📕 运行 SMART Sync 学生配置工具

 选择开始 > 所有程序 > SMART Technologies > SMART Sync > Sync Student Configuration Tool 2011。

SMART Sync 学生配置工具对话框将会出现。

- 2. 单击**下一步**。
- 3. 按照屏幕上的说明配置 SMART Sync 学生软件。

## Chapter 3 使用 SMART Sync software

在您的计算机和学生的计算机中安装了 SMART Sync software 之后,您可以启动 SMART Sync Teacher 软件 并连接到学生。

### 启动 SMART Sync software

首次启动 SMART Sync software 时,将提示您创建教师 ID 和班级。然后学生才能连接到班级(参见 配置 SMART Sync 学生软件 在本页5)。

#### 创建新的教师 ID

- 双击桌面上的 SMART Sync Teacher 软件 2011 图标。 SMART Sync software 窗口和 *欢迎光临 SMART Sync*对话 框将会出现。
- 2. 在教师框中,键入教师 ID。
- 3. 单击确定。

将会出现一条消息,询问是否要创建新的教师 ID。

4. 单击**是**。

SMART Sync software 显示缩略图视图和 *所有计算机*选项卡。

使用 SMART Sync software

### 保存班级

1. 选择文件 > 将班级另存为。

对话框将出现。

2. 键入新的班级名称,然后单击保存。

### 观察学生的桌面

您可以查看学生的桌面,并在学生桌面的实时图像与软件的其 他部分(如聊天和文件传输视图)之间切换。

您可以查看学生的桌面,并在学生桌面的实时图像与软件的其 他部分之间切换。

### 📕 查看学生的桌面

1. 单击**缩略图 里**。

缩略图视图将会出现。

2. 双击学生缩略图。

学生的桌面将会出现。

- 如果学生的桌面以全屏模式出现,选择菜单>以窗口模 式查看。
- **4**. 单击**停止**以停止查看学生的桌面。

### 控制学生的桌面

观察学生桌面之时,您可以单独控制学生的桌面或共享学生桌面的控制权。在您单独控制学生的桌面时,学生可以实时看到您的更改。

使用 SMART Sync software

### 控制学生的桌面

1. 单击**缩略图** 里。

缩略图视图将会出现。

- 选择该学生的缩略图,然后单击控制 .
   学生的桌面将会出现。
- 如果学生的桌面以全屏模式出现,选择菜单>以窗口模 式查看。
- **4**. 单击**停止** 以停止控制学生的桌面。

### 锁定学生的桌面

您可以暂时锁定学生的鼠标、键盘和桌面,并向他们显示一条 简单的消息,从而引起全班学生或个别学生的注意。

在锁定学生计算机时,您并不会删除他们的任何工作。当您解 除锁定时,学生桌面视图和控制功能将完全恢复。

### 📕 锁定学生的桌面

## 1. 单击**缩略图 🖳**。

缩略图视图将会出现。

2. 如要锁定所有学生的桌面,请单击**所有计算机**或**所有学** 生。

如要锁定一名学生的桌面,请选择该学生的缩略图。

使用 SMART Sync software

3. 单击**锁定 .** 

锁定符号将会出现在缩略图视图中锁定桌面的上方。锁 定符号也将出现在被锁定学生的缩略图中。

锁定消息将会出现在选定学生的计算机上。

### I NOTE

如要取消锁定,单击锁定 🔒。

### 广播您的桌面

您可以将您的桌面以全屏或窗口模式播送给全班学生或选定的 学生。在全屏模式下,您的广播将充满学生的屏幕;在广播期 间,他们无法查看或使用其他应用程序。在窗口模式下,您的 桌面出现在学生桌面上的一个窗口中,学生可以在该窗口和其 他应用程序之间切换。

### 广播您的桌面

1. 单击**缩略图 🖳**。

缩略图视图将会出现。

 如要广播给全班学生,请单击所有计算机或所有学生并 确保没有选择任何学生的缩略图。

如要广播给选定学生,请选择学生的缩略图。

#### I NOTE

必须选择一名以上学生的缩略图。

### 3. 单击广**播** <u></u>

将会出现一条消息,询问您是否要广播您的桌面。

使用 SMART Sync software

4. 单击是。

您的桌面将会出现在选定学生的桌面上。我的桌面工具 栏将会出现在您的计算机上。

5. 完成后,选择菜单>停止广播。

### 广播学生的桌面

可以将学生的桌面播送给全班或一组学生。还可以控制学生的 鼠标和键盘、与学生共享控制权,或让学生保持控制。

可以全屏或窗口模式广播。在全屏模式下,您的广播将充满学 生的屏幕;在广播期间,他们无法查看或使用其他应用程序。在 窗口模式下,广播出现在学生桌面上的一个窗口中,学生可以 在该窗口和其他应用程序之间切换。

### ■ 广播学生的桌面

1. 单击**缩略图** 里。

缩略图视图将会出现。

- 2. 选择要广播其桌面的学生的缩略图。
- 3. 单击广**播** <u></u>。

将会出现一条消息,询问您是否要广播选定的桌面。

4. 单击**是**。

该学生的桌面出现在您的计算机和其他学生计算机上。

5. 完成后,单击**停止 ①**。

### 关闭和注销学生计算机

一天结束时,有些学生可能会注销并关闭计算机,而其他学生 可能让应用程序继续运行。您可以远程关闭、注销或重新启动 全班或某个选定学生的计算机。

### CAUTION

注销、关闭或重启计算机就可能导致未存盘数据的丢失。在 执行这些操作前通知学生保存他们的工作。

### ■ 关闭、注销或重启学生计算机

- 単击**缩略图** 缩略图视图将会出现。
- 如要关闭、注销或重启所有学生的计算机,请单击所有 计算机或所有学生。

如要关闭、注销或重启一名学生的计算机,请选择该学 生的缩略图。

3. 单击**关闭** 些。

关闭学生对话框将会出现。

- 4. 从下拉列表中选择下列之一:
  - 关闭
  - 注销
  - 重新启动
- 5. 单击确定。

## Appendix A 发送反馈给 SMART

在您首次启动 SMART Sync 2011 软件时,将会出现一个对话框,询问您是否想加入 SMART 的客户体验计划。如果您决定参加本计划, SMART Sync 2011 软件将发送信息至 SMART,帮助我们在今后的版本中改进软件。在首次启动 SMART Sync 2011 软件之后,您可以通过帮助菜单来启用或禁用这一功能。

您还可以发送功能请求电子邮件给 SMART。

#### ■ 启用客户体验计划的跟踪功能

选择帮助>客户体验计划>打开反馈跟踪。

#### 📕 禁用客户体验计划的跟踪功能

选择帮助>客户体验计划>关闭反馈跟踪。

### ■ 发送功能请求电子邮件

#### 选择帮助>客户体验计划>提交功能请求。

在您的默认电子邮件程序中将出现一封新邮件。

2. 在新邮件中键入您的请求,然后单击发送。

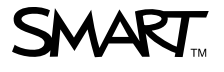

 免费电话:1.866.518.6791(美国/加拿大)

 或+1.403.228.5940

 www.smarttech.com